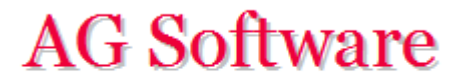

## Configuración inicial

www.agsoftware.es

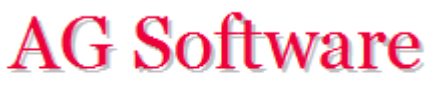

1. En la hoja "Config. Facturas" ponemos las raices de las cuentas para que el programa identifique automáticamente si se trata de una factura emitida o recibida.

*Ejemplo:* Todas las cuentas que empiecen por 40 son de proveedores, y por lo tanto, las facturas serán "recibidas". Si en un caso hipotético dentro del grupo 40 tuviésemos facturas emitidas y recibidas, especificaríamos a nivel de 3 dígitos: 401 (emiitidas), 402 (recibidas) y así sucesivamente.

|   | А          | В             |  |  |
|---|------------|---------------|--|--|
|   | Raiz de la | Factura       |  |  |
|   | Cuenta del | Emitida (E) o |  |  |
| 1 | Tercero    | Recibida (R)  |  |  |
| 2 | 40         | R             |  |  |
| 3 | 41         | R             |  |  |
| 4 | 43         | E             |  |  |
| 5 | 44         | E             |  |  |
| 6 | 5          | R             |  |  |
| 7 |            |               |  |  |
| 8 |            |               |  |  |

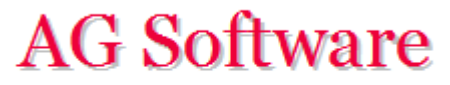

2. En la hoja "Config. IVA" ponemos los códigos que usa Contaplus para cada tipo de IVA. Estos códigos se encuentran en la hoja "Claves IVA Contaplus".

|    | A | В                                                             |    |             |             |
|----|---|---------------------------------------------------------------|----|-------------|-------------|
| 1  |   | Claves de IVA en asientos y cuentas                           |    |             |             |
| 2  | 0 | Soportado Operaciones Interiores                              |    |             |             |
| 3  | 1 | Soportado Importaciones                                       |    |             |             |
| 4  | Α | Soportado Agricultura y Pesca                                 |    |             |             |
| 5  | R | Soportado Regularización Inversiones                          |    | A           | B           |
| 6  | Р | Soportado Inversión del Sujeto Pasivo                         |    |             |             |
| 7  | J | Soportado No Sujeto                                           |    | Course 11/4 | Classa 1974 |
| 8  | С | Soportado Adquisiciones Intracomunitarias                     | 1  | Cuenta IVA  | Clave IVA   |
| 9  | G | Repercutido Operaciones interiores                            | 2  | 4720001     |             |
| 10 | X | Repercutido Entregas Intracomunitarias Exentas                |    | 4120001     | •           |
| 11 | E | Repercutido Exportaciones                                     | 3  | 4720008     | 0           |
| 12 | Р | Repercutido Inversión del Sujeto Pasivo (autorepercusión)     | 4  | 4700040     | 0           |
| 13 | J | Repercutido No Sujeto                                         | 4  | 4120010     | 0           |
| 14 | N | Repercutido Adquisiciones Intracomunitarias (autorepercusión) | 5  | 4724018     | С           |
|    |   |                                                               | 6  | 4770002     | J           |
|    |   |                                                               | 7  | 4770004     | G           |
|    |   |                                                               | 8  | 4770008     | G           |
|    |   |                                                               | 9  | 4770018     | G           |
|    |   |                                                               | 10 | 4774018     | N           |

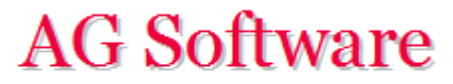

3. En la hoja "Config. IRPF" ponemos los códigos que usa Contaplus para cada tipo de IRPF. Estos códigos se encuentran en la hoja "Claves IRPF Contaplus".

| 1 | Α | В                                    |
|---|---|--------------------------------------|
| 1 |   | Claves de IRPF en asientos y cuentas |
| 2 | 1 | IRPF General                         |
| 3 | 2 | IRPF Arrendamientos Dinerarios       |
| 4 | 3 | IRPF Arrendamientos en Especie       |
| 5 |   |                                      |

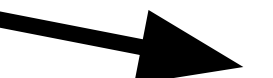

|   | А          | В        |  |  |
|---|------------|----------|--|--|
|   | Raiz de la | Clave de |  |  |
| 1 | Cuenta     | IRPF     |  |  |
| 2 | 473        | 1        |  |  |
| 3 | 4751       | 1        |  |  |
| 4 | 4759       | 3        |  |  |
| 5 |            |          |  |  |
| 6 |            |          |  |  |

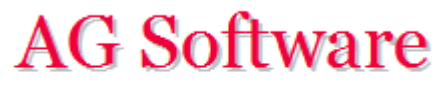

3. En la hoja "Entrada Subcuentas" ponemos las subcuentas. Este paso no es necesario si todas las subcuentas existen ya en Contaplus. Atención a las columnas Y y Z de las cuentas de IVA, ya que si las vamos a crear desde aquí, habrá que poner el % de IVA y el código interno que usa Contaplus para identificar cada clase de IVA (hoja "Claves IVA Contaplus")

|                                       | licro                                                                                                | soft Excel - Contal | Jploader 2012-EMPRESA XYZ, S.Lxls                        |                   |                  |                   |           |     | <u>_   ×</u> |
|---------------------------------------|----------------------------------------------------------------------------------------------------|---------------------|----------------------------------------------------------|-------------------|------------------|-------------------|-----------|-----|--------------|
| 1                                     | 🖓 Archivo Edición Ver Insertar Eormato Herramientas Datos Ventana 2 Adobe PDF Escriba una pregunta 🗸 |                     |                                                          |                   |                  |                   | _ 8 ×     |     |              |
| 1 1 1 1 1 1 1 1 1 1 1 1 1 1 1 1 1 1 1 |                                                                                                    |                     |                                                          |                   |                  |                   |           |     |              |
|                                       |                                                                                                    |                     |                                                          |                   |                  |                   |           |     |              |
| : 40                                  |                                                                                                    | • 10                |                                                          | 000 € 00 → 0 1    | - 1- I 🗹 🕈 ⊻     | · T 🖶 T 📑 ( 🎫 💷 ) |           |     |              |
|                                       | D1                                                                                                   | 1 🔻                 | tx                                                       | -                 | -                | -                 | -         |     |              |
|                                       | A                                                                                                    | В                   | C C                                                      | D                 | E                | F                 | G         | Н   |              |
| 1                                     |                                                                                                    | GENERACIÓ           | N SUBCUENTAS                                             |                   |                  |                   |           |     |              |
| 2                                     |                                                                                                    | Progreso            |                                                          |                   |                  |                   |           |     |              |
| 3                                     |                                                                                                    | riogreao            | Ejecutar Borrar todo                                     |                   |                  |                   |           |     |              |
| 4                                     |                                                                                                    |                     |                                                          |                   |                  | Ver Claves 340    | ]         |     |              |
| 5                                     |                                                                                                    | Código              | Nombre Cuenta                                            | Nombre Largo      | NIF/CIF          | ID NIF            | Dirección | СР  | Po           |
| 6                                     |                                                                                                    | 1000000             | Capital social                                           |                   |                  |                   |           |     |              |
| 7                                     |                                                                                                    | 1130000             | Reservas voluntarias                                     |                   |                  |                   |           |     |              |
| 8                                     |                                                                                                    | 1130100             | Gastos y perdidas de ej. anteriores                      |                   |                  |                   |           |     |              |
| 9                                     |                                                                                                    | 1210000             | Pérdidas Año Anterior                                    |                   |                  |                   |           |     |              |
| 10                                    |                                                                                                    | 1290000             | Perdidas y ganancias                                     |                   |                  |                   |           |     |              |
| 11                                    | 1                                                                                                    | 1700000             | Prestamo XYZ 2361 180.000                                |                   |                  |                   |           |     |              |
| 12                                    | 1                                                                                                    | 1700001             | Prestamo Banco 6500044111317                             |                   |                  |                   |           |     |              |
| 13                                    |                                                                                                    | 1740000             | Prestamo Financial Services                              |                   |                  |                   |           |     |              |
| 14                                    |                                                                                                    | 1740001             | Deuda a L/p, Leasing Popular 502513691                   |                   |                  |                   |           |     |              |
| 15                                    |                                                                                                    | 1740002             | Deuda a L/p Leasing VW Finance                           |                   |                  |                   |           |     |              |
| 16                                    |                                                                                                    | 1740003             | Deuda a L/p leasing Caixa 4 maq. co                      |                   |                  |                   |           |     |              |
| 17                                    |                                                                                                    | 1740004             | Deuda a L/p Leasing Compresor Caix                       |                   |                  |                   |           |     |              |
| 18                                    |                                                                                                    | 2060000             | Aplicaciones Infromáticas                                |                   |                  |                   |           |     |              |
| 19                                    |                                                                                                    | 2160000             | Mobiliario                                               |                   |                  |                   |           |     |              |
| 20                                    |                                                                                                    | 2170000             | Equipos para procesos de informació                      |                   |                  |                   |           |     |              |
| 21                                    |                                                                                                    | 2170001             | Equipos para procesos de informació 2                    |                   |                  |                   |           |     |              |
| 22                                    |                                                                                                    | 2180000             | Elementos de transporte                                  |                   |                  |                   |           |     |              |
| 23                                    |                                                                                                    | 2190000             | Otro Inmovilizado material                               |                   |                  |                   |           |     |              |
| 24                                    |                                                                                                    | 2403000             | Participaciones en emp. grupo-GW Po                      |                   |                  |                   |           |     |              |
| 25                                    |                                                                                                    | 2806000             | Amort. Ac. Aplicaciones informatica                      |                   |                  |                   |           |     |              |
| 26                                    |                                                                                                    | 2816000             | Amortizacion Acumulada Mobiliario                        |                   |                  |                   |           |     |              |
| 27                                    |                                                                                                    | 2817000             | Amortizacion Acumulada Equipos Pro                       |                   |                  |                   |           |     |              |
| 28                                    |                                                                                                    | 2818000             | Amort Acum Elementos TTe                                 |                   |                  |                   |           |     |              |
| ]H 4                                  |                                                                                                    | Entrada Asiento     | os 🔏 Salida Asientos 🔪 <mark>Entrada Subcuentas 🤇</mark> | Salida Subcuentas | Entrada Facturas | (En ◀             |           |     |              |
| Listo                                 | )                                                                                                    |                     |                                                          |                   |                  |                   |           | NUM | 11           |

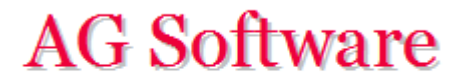

Fin